Alberta Government

# Alberta Vaccine Inventory (AVI) Quick Reference Guide COVID INVENTORY RECONCILIATION

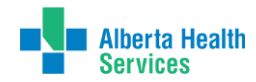

### **COVID INVENTORY RECONCILIATION**

- 1. Before reconciling your AVI inventory to the on hand quantities, count the on hand inventory and record the product, lot number and quantity of <u>doses for vaccine</u> or quantity of <u>vials for diluent</u>.
- 2. In AVI, using the Navigation Menu, click on *Lot Numbers* and then click *Reconciliation* to show the *Reconcile Inventory* screen.

| ⊿ Main                                                         |                              |                                          |                    |                         |                    |         |                   |            |
|----------------------------------------------------------------|------------------------------|------------------------------------------|--------------------|-------------------------|--------------------|---------|-------------------|------------|
| Home                                                           |                              |                                          |                    |                         |                    |         |                   |            |
| Logout                                                         | Reconcile Inventory          |                                          |                    |                         |                    |         |                   |            |
| ▲ Lot Numbers                                                  | Show 10 V entries            |                                          |                    |                         | Sei                | arch:   |                   |            |
| Reconciliation                                                 | Collapse All                 |                                          |                    | Vaccine Description A   |                    |         |                   |            |
| Search/Add<br>Search Results                                   | COVID-19 BNT162b2 - 1        | mRNA / COVID-19 BI                       | NT162b2 - m        | RNA 5 dose/vial/pkg     |                    |         |                   |            |
| Detail  Orders/Transfers                                       | Lot Number Exp Date          | Quantity Physical A<br>on Hand Inventory | djustment<br>(+/-) | Category                | Reason             |         | Funding<br>Source | Add<br>Row |
| Reports                                                        | T3ST123 2021/05/30           | 60                                       | 0.0                | No Category Requirer 🗸  | No Reason Required | ~       | P 🗌               | +          |
| Settings                                                       | Showing 1 to 1 of 1 entries  |                                          |                    |                         |                    |         |                   |            |
| <ul> <li>Scheduled Reports</li> <li>Change Password</li> </ul> | COVID-19 mRNA 1273           | - mRNA / COVID-19 r                      | mRNA 1273 -        | - mRNA 10 dose/vial/pkg |                    |         |                   |            |
| Answers                                                        | Lot Number Exp Date          | Quantity Physical A<br>In Hand Inventory | djustment<br>(+/-) | Category                | Reason             | 1       | Funding<br>Source | Add<br>Row |
|                                                                | 987T3ST 2021/04/30           | 80                                       | 0.0                | No Category Requirer 🗸  | No Reason Required | ~       | P 🗌               | +          |
| Alberta Health                                                 | Showing 1 to 1 of 1 entries  |                                          |                    |                         |                    |         |                   |            |
|                                                                | Diluent / Diluent 0.9% \$    | Sodium Chloride-Pfia                     | zer 10 mL/via      | al                      |                    |         |                   |            |
|                                                                | Lot Numbers Exp Date \$ 0    | Quantity Physical A<br>on Hand Inventory | djustment<br>(+/-) | Category                | Reason             | 1       | Funding<br>Source | Add<br>Row |
|                                                                | DILU123 2022/06/30           | 60                                       | 0.0                | No Category Requirer 🗸  | No Reason Required | ~       | Р 🗌               | +          |
|                                                                | Showing 1 to 1 of 1 entries  |                                          |                    |                         |                    |         |                   |            |
|                                                                | Showing 1 to 3 of 3 entries  |                                          |                    |                         |                    |         |                   | _          |
| VIMS                                                           |                              |                                          |                    |                         | Firs               | t) Prev | vious 1 Next      | Last       |
| Version: 5 16 12 10                                            |                              |                                          |                    |                         |                    |         | Print Reset       | Save       |
| 101010110112110                                                | Inventory Last Submitted: 20 | 021/01/27                                |                    |                         |                    |         | Submit Inv        | entory     |
|                                                                |                              |                                          |                    |                         |                    |         |                   |            |

 Navigate through each product and lot number and enter the on hand quantity in the Physical Inventory field. The Adjustment field will automatically update if there is a difference between the entry and the Quantity on Hand field. Follow the steps in either Option A, B or C to complete the reconciliation of each line.

#### Option A: No Adjustment

If the quantity entered in the **Physical Inventory** field matches the **Quantity on Hand** (no adjustment), no further action required for this line.

| COVID-1        | COVID-19 mRNA 1273 - mRNA / COVID-19 mRNA 1273 - mRNA 10 dose/vial/pkg |                     |                       |                    |                        |                    |   |                   |          |            |  |  |
|----------------|------------------------------------------------------------------------|---------------------|-----------------------|--------------------|------------------------|--------------------|---|-------------------|----------|------------|--|--|
| Lot Number     | Exp Date                                                               | Quantity<br>on Hand | Physical<br>Inventory | Adjustmer<br>(+/-) | t Category             | Reason             |   | Funding<br>Source | Inactive | Add<br>Row |  |  |
| 987T3ST        | 2021/04/30                                                             | 80                  | 80                    | 0.0                | No Category Requirer 🗸 | No Reason Required | ¥ | P                 |          | +          |  |  |
| Showing 1 to 1 | of 1 entries                                                           |                     | 1                     |                    |                        |                    |   |                   |          |            |  |  |

### **Option B**: Negative Adjustment

If the quantity entered in the **Physical Inventory** field is less than the **Quantity On Hand**, AVI will require a reason for the change. Determine if the change is due to administered, expired, spoiled, or wastage reasons (see table below). Report the reason by:

1. Selecting the appropriate **Category** from the drop down menu.

| Reconcile Inventory                                                        |                                |                        |                                          |
|----------------------------------------------------------------------------|--------------------------------|------------------------|------------------------------------------|
| Show 10 🗙 entries                                                          |                                | Search                 | :                                        |
| Collapse All                                                               | Vaccine Description A          |                        | ·                                        |
| COVID-19 BNT162b2 - mRNA / COVID-19 BNT162b2 -                             | mRNA 5 dose/vial/pkg           |                        |                                          |
| Lot Number Exp Date Quantity Physical Adjustmen<br>on Hand Inventory (+/-) | t Category                     | Reason                 | Funding Inactive Add                     |
| T3ST123 2021/05/30 60 20 -40.0                                             | select V                       | select 🗸               | ) P 🗌 +                                  |
| Showing 1 to 1 of 1 entries                                                | select                         |                        |                                          |
| COVID-19 mRNA 1273 - mRNA / COVID-19 mRNA 127                              | Administered<br>3 Expired      |                        |                                          |
| Lot Number Exp Date Quantity Physical Adjustmen<br>on Hand Inventory (+/-) | Recall<br>Reconciliation Error | Reason                 | Funding Inactive Add                     |
| 987T3ST 2021/04/30 80 80 0.0                                               | Spoiled                        | No Reason Required 🗸 🗸 | ) P 🗌 (+)                                |
| Showing 1 to 1 of 1 entries                                                | Transfer                       |                        |                                          |
| Diluent / Diluent 0.9% Sodium Chloride-Pfizer 10 mL/                       | Wasted<br>vial                 |                        |                                          |
| Lot Number Exp Date Quantity Physical Adjustmen                            | t Category                     | Reason                 | Funding<br>Source Inactive Row           |
| DILU123 2022/06/30 60 0.0                                                  | No Category Require: 🗙         | No Reason Required 🗸 🗸 | P 🗌 +                                    |
| Showing 1 to 1 of 1 entries                                                |                                |                        |                                          |
| Showing 1 to 3 of 3 entries                                                |                                | First                  | Previous 1 Next Last<br>Print Reset Save |
| Inventory Last Submitted: 2021/01/27                                       |                                |                        | Submit Inventory                         |

### 2. Selecting the appropriate **Reason** from the drop down menu.

| Reconcile I    | nventory       |                     |                       |                     |                         |                        |                   |           |            |
|----------------|----------------|---------------------|-----------------------|---------------------|-------------------------|------------------------|-------------------|-----------|------------|
| Show 10 ¥      | entries        |                     |                       |                     |                         | Search:                |                   |           |            |
| Collapse       | All            |                     |                       |                     | Vaccine Description 🔺   |                        |                   |           |            |
| COVID-         | 19 BNT162b2    | - mRNA /            | COVID-19              | BNT162b2 - i        | mRNA 5 dose/vial/pkg    |                        |                   |           |            |
| Lot Number     | Exp Date       | Quantity<br>on Hand | Physical<br>Inventory | Adjustment<br>(+/-) | Category                | Reason                 | Funding<br>Source | nactive   | Add<br>Row |
| T3ST123        | 2021/05/30     | 60                  | 20                    | -40.0               | Administered V          | Administered V         | P                 |           | [+]        |
| Showing 1 to 1 | 1 of 1 entries |                     |                       |                     |                         | select                 |                   |           |            |
|                |                |                     |                       |                     |                         | Administered           |                   |           |            |
| COVID-         | 19 mRNA 127    | 3 - mRNA            | / COVID-19            | mRNA 1273           | - mRNA 10 dose/vial/pkg |                        |                   |           |            |
| Lot Number     | Exp Date       | Quantity<br>on Hand | Physical<br>Inventory | Adjustment<br>(+/-) | Category                | Reason                 | Funding<br>Source | nactive   | Add<br>Row |
| 987T3ST        | 2021/04/30     | 80                  | 80                    | 0.0                 | No Category Requirer 🗸  | No Reason Required 🗸 🗸 | P                 |           | +          |
| Showing 1 to 1 | 1 of 1 entries |                     |                       |                     |                         |                        |                   |           |            |
| 🕲 Diluent      | / Diluent 0.9% | Sodium              | Chloride-P            | fizer 10 mL/v       | ial                     |                        |                   |           |            |
| Lot Number     | Exp Date       | Quantity<br>on Hand | Physical<br>Inventory | Adjustment<br>(+/-) | Category                | Reason                 | Funding<br>Source | nactive   | Add<br>Row |
| DILU123        | 2022/06/30     | 60                  |                       | 0.0                 | No Category Requirer 🗙  | No Reason Required 🗸 🗸 | P                 |           | +          |
| Showing 1 to 1 | 1 of 1 entries |                     |                       |                     |                         |                        |                   |           |            |
| Showing 1 to 3 | 3 of 3 entries |                     |                       |                     |                         |                        |                   |           |            |
| -              |                |                     |                       |                     |                         | First                  | Previous 1        | Next      | Last       |
|                |                |                     |                       |                     |                         |                        | Print             | Reset     | Save       |
| Inventory Las  | st Submitted:  | 2021/01/2           | 7                     |                     |                         |                        | Su                | ibmit Inv | entory     |

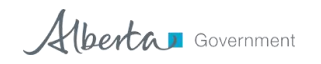

# Alberta Vaccine Inventory (AVI) Quick Reference Guide COVID INVENTORY RECONCILIATION

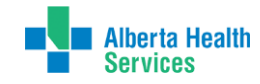

If there are multiple reconciliation reasons to be added to a vaccine, select the Add Row button. Enter the quantity to the Physical Inventory field, ensuring the Adjustment field shows the correct number for the respective reconciliation reason. Select the appropriate Category and Reason.

| Reconcile Inventory                                                                                                    |              |                     |                       |                     |                         |                                                           |                   |            |  |  |  |
|----------------------------------------------------------------------------------------------------|--------------|---------------------|-----------------------|---------------------|-------------------------|-----------------------------------------------------------|-------------------|------------|--|--|--|
| Show 10 👻                                                                                                    | entries      |                     |                       |                     |                         | Search:                                                   |                   |            |  |  |  |
| Collapse A                                                                                                    | All          |                     |                       |                     | Vaccine Description 🔺   |                                                           |                   |            |  |  |  |
| COVID-1                                                                                                    | 9 BNT162b2   | - mRNA /            | COVID-19              | BNT162b2 - i        | mRNA 5 dose/vial/pkg    |                                                           |                   |            |  |  |  |
| Lot Number                                                                                                    | Exp Date‡    | Quantity<br>on Hand | Physical<br>Inventory | Adjustment<br>(+/-) | Category                | Reason                                                    | Funding<br>Source | Add<br>Row |  |  |  |
| T3ST123                                                                                                    | 2021/05/30   | 20                  | 15                    | -5.0                | Wasted 🗸                | select V                                                  | P 🗌               | +          |  |  |  |
| T3ST123                                                                                                    | 2021/05/30   | 60                  | 20                    | -40.0               | Administered 🗸          | select                                                    | P                 | $\smile$   |  |  |  |
| Showing 1 to 2                                                                                                    | of 2 entries |                     |                       | ·                   |                         | Broken/Dropped/Spilled                                    |                   |            |  |  |  |
| COVID-1                                                                                                    | 9 mRNA 127   | 3 - mRNA            | / COVID-19            | ) mRNA 1273         | - mRNA 10 dose/vial/pkg | Drawn up, not used<br>Lost and Unaccounted                |                   |            |  |  |  |
| Lot Number                                                                                                    | Exp Date‡    | Quantity<br>on Hand | Physical<br>Inventory | Adjustment<br>(+/-) | Category                | Vaccine Damaged in Transit<br>Wasted/Influenza Season End | Funding<br>Source | Add<br>Row |  |  |  |
| 987T3ST                                                                                                    | 2021/04/30   | 80                  | 80                    | 0.0                 | No Category Requirer 🗸  | No Reason Required 🗸 🗸                                    | P 🗌               | +          |  |  |  |
| Showing 1 to 1                                                                                                    | of 1 entries |                     |                       |                     |                         |                                                           |                   |            |  |  |  |
| Diluent /                                                                                                    | Diluent 0.9% | Sodium (            | Chloride-P            | fizer 10 mL/v       | ial                     |                                                           |                   |            |  |  |  |
| Lot Number                                                                                                    | Exp Date¢    | Quantity<br>on Hand | Physical<br>Inventory | Adjustment<br>(+/-) | Category                | Reason                                                    | Funding<br>Source | Add<br>Row |  |  |  |
| DILU123                                                                                                    | 2022/06/30   | 60                  |                       | 0.0                 | No Category Requirer 🗙  | No Reason Required 🗸                                      | Р 🗌               | +          |  |  |  |
| Showing 1 to 1 of 1 entries                                                                                                    |              |                     |                       |                     |                         |                                                           |                   |            |  |  |  |
| Showing 1 to 3 of 3 entries           First         Previous         1         Next         Last           Print         Reset         Save |              |                     |                       |                     |                         |                                                           |                   |            |  |  |  |
| Inventory Last Submitted: 2021/01/27 Submit Inventory                                                                                       |              |                     |                       |                     |                         |                                                           |                   |            |  |  |  |

4. If the **Physical Inventory** equals zero on any lot number, the "Inactive" box can be checked to remove the lot number line.

| COVID-19       | COVID-19 mRNA 1273 - mRNA / COVID-19 mRNA 1273 - mRNA 10 dose/vial/pkg |                     |                       |                     |          |          |        |   |                   |         |            |  |
|----------------|------------------------------------------------------------------------|---------------------|-----------------------|---------------------|----------|----------|--------|---|-------------------|---------|------------|--|
| Lot Number     | Exp Date‡                                                              | Quantity<br>on Hand | Physical<br>Inventory | Adjustment<br>(+/-) | Category |          | Reason |   | Funding<br>Source | nactive | Add<br>Row |  |
| 987T3ST        | 2021/04/30                                                             | 80                  | 0                     | -80.0               | select   | <b>v</b> | select | Y | P                 |         | +          |  |
| Showing 1 to 1 | of 1 entries                                                           |                     | 1                     |                     |          |          |        |   |                   |         |            |  |

Use only the reconciliation categories and reasons for COVID vaccines. Use the category and reason which best describes what happened to the doses in your inventory.

| Category     | Rationalization                                                                                                    | Reason                                                                                                    |
|--------------|----------------------------------------------------------------------------------------------------|----------------------------------------------------------------------------------------------------|
| Administered | Used for clients                                                                                                    | Administered                                                                                                    |
| Expired      | <ul> <li>Expired as per<br/>manufacturer's<br/>expiration date</li> </ul>                                                                                                    | • Expired                                                                                                    |
|              | <ul> <li>Not used before the time<br/>frame allotted</li> </ul>                                                                                                    | <ul> <li>Expired Opened Multi-<br/>dose Vials</li> </ul>                                                                                                    |
| Spoiled      | • Exposed to cold chain<br>break and considered<br>non-viable. Appropriate<br>follow up must be<br>completed before using<br>this reason                                                                                                    | <ul> <li>Cold Chain not<br/>maintained during<br/>transport</li> <li>Failure to Store Properly</li> <li>Natural Disaster/Power<br/>Outage</li> <li>Refrigerator/Freezer<br/>Mechanical Failure</li> </ul>               |
| Wasted       | <ul> <li>Non-viable due to<br/>reasons other than<br/>spoilage.</li> <li><u>Note</u>: Direction from<br/>vendor or Alberta Health<br/>must be received before<br/>wasting product using<br/>Vaccine damaged in transit<br/>reason.</li> </ul> | <ul> <li>Broken/Dropped/Spilled</li> <li>Drawn up, not used</li> <li>Lost and unaccounted</li> <li>Vaccine damaged in<br/>transit</li> <li>Do NOT use Influenza end<br/>of season as a reason for<br/>COVID.</li> </ul> |

Hherta 🛛 Government

## Alberta Vaccine Inventory (AVI) Quick Reference Guide COVID INVENTORY RECONCILIATION

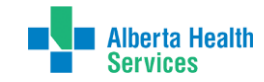

### **Option C: Positive Adjustment**

If the quantity entered in the **Physical Inventory** field is more than the **Quantity On Hand**, there may be an outstanding transfer that you will need to receive before reconciling the on hand inventory. To receive a transfer, please see the *Receive or Reject a Transfer QRG*.

|   | COVID-19 mRNA 1273 - mRNA / COVID-19 mRNA 1273 - mRNA 10 dose/vial/pkg |              |                     |                       |                     |          |   |        |   |                   |          |            |
|---|------------------------------------------------------------------------|--------------|---------------------|-----------------------|---------------------|----------|---|--------|---|-------------------|----------|------------|
|   | Lot Numbe¢                                                             | Exp Date¢    | Quantity<br>on Hand | Physical<br>Inventory | Adjustment<br>(+/-) | Category |   | Reason |   | Funding<br>Source | Inactive | Add<br>Row |
|   | 987T3ST                                                                | 2021/04/30   | 80                  | 120                   | 40.0                | select   | ۷ | select | ۷ | P                 |          | +          |
| 0 | Showing 1 to 1 (                                                       | of 1 entries |                     | 1                     |                     |          |   |        |   |                   |          |            |

**Note:** If there is no outstanding transfer, contact the PVD (AHWPVD@gov.ab.ca) to have the inventory added into AVI. The reason for the discrepancy will be required before doses are added.

#### 4. To complete the reconciliation, click **Submit Inventory** button.

| Reconcil                                                               | le In                               | ventory                                          |                     |                       |                     |                     |         |                        |         |                   |           |            |
|------------------------------------------------------------------------|-------------------------------------|--------------------------------------------------|---------------------|-----------------------|---------------------|---------------------|---------|------------------------|---------|-------------------|-----------|------------|
| Show 10                                                                | <b>~</b>                            | entries                                          |                     |                       |                     |                     |         |                        | Search: |                   |           |            |
| 🕆 Collap                                                               | pse A                               | II                                               |                     |                       |                     | Vaccine Descrip     | otion 🔺 |                        |         |                   |           |            |
| 🕆 cov                                                                  | /ID-19                              | 9 BNT162b2                                       | - mRNA /            | COVID-19              | BNT162b2 - I        | mRNA 5 dose/vial/pl | ¢g      |                        |         |                   |           |            |
| Lot Num                                                                | ibe⊯                                | Exp Date\$                                       | Quantity<br>on Hand | Physical<br>Inventory | Adjustment<br>(+/-) | Category            |         | Reason                 |         | Funding<br>Source | Inactive  | Add<br>Row |
| T3ST12                                                                 | 23                                  | 2021/05/30                                       | 20                  | 15                    | -5.0                | Wasted              | ~       | Broken/Dropped/Spilled | ~       | P                 |           | +          |
| T3ST12                                                                 | 23                                  | 2021/05/30                                       | 60                  | 20                    | -40.0               | Administered        | ~       | Administered           | ~       | P                 |           |            |
| Showing 1                                                              | to 2                                | of 2 entries                                     |                     |                       |                     |                     |         |                        |         |                   |           |            |
| COVID-19 mRNA 1273 - mRNA / COVID-19 mRNA 1273 - mRNA 10 dose/vial/pkg |                                     |                                                  |                     |                       |                     |                     |         |                        |         |                   |           |            |
| Lot Num                                                                | ibe¢                                | Exp Date\$                                       | Quantity<br>on Hand | Physical<br>Inventory | Adjustment<br>(+/-) | Category            |         | Reason                 |         | Funding<br>Source | Inactive  | Add<br>Row |
| 987T3S                                                                 | ST                                  | 2021/04/30                                       | 80                  | 80                    | 0.0                 | No Category Req     | uired 🗸 | No Reason Required     | ~       | P                 |           | +          |
| Showing 1                                                              | Showing 1 to 1 of 1 entries         |                                                  |                     |                       |                     |                     |         |                        |         |                   |           |            |
| 🕆 Dilue                                                                | ent /                               | Diluent 0.9%                                     | Sodium              | Chloride-P            | fizer 10 mL/v       | rial                |         |                        |         |                   |           |            |
| Lot Num                                                                | iber                                | Exp Date\$                                       | Quantity<br>on Hand | Physical<br>Inventory | Adjustment<br>(+/-) | Category            |         | Reason                 |         | Funding<br>Source | Inactive  | Add<br>Row |
| DILU12                                                                 | 23                                  | 2022/06/30                                       | 60                  | 40                    | -20.0               | Administered        | ~       | Administered           | ~       | P                 |           | +          |
| Showing 1                                                              | to 1                                | of 1 entries                                     |                     |                       |                     |                     |         |                        |         |                   |           |            |
| Showing 1                                                              | to 3                                | of 3 entries                                     |                     |                       |                     |                     |         |                        |         |                   |           | -          |
|                                                                        |                                     |                                                  |                     |                       |                     |                     |         | L.                     | First   | revious 1         | Next      | Last       |
|                                                                        |                                     |                                                  |                     |                       |                     |                     |         |                        |         | Print             | Prot      | Cave       |
| Inventory                                                              | Last                                | Submitted:                                       | 2021/01/2           | 7                     |                     |                     |         |                        |         | 5                 | ubmit Inv | entory     |
| Legend<br>P<br>N<br>E<br>E                                             | Public<br>Non-P<br>Expire<br>Expire | Lots<br>ublic Lots<br>d Vaccines<br>s in 30 days | or less             |                       |                     |                     |         |                        |         |                   |           |            |

• <u>Do not use the Save button</u> to reconcile your inventory as this will not update the **Inventory Last Submitted** date and your facility will appear as non-compliant for the daily reporting requirement.

| Lot Number         Exp Date         Quantity         Physical Adjustment         Category         Reason         Funding,<br>Source         Interview           DILU123         2022/06/30         60         40         -20.0         Administered         V         P           Showing 1 to 1 of 1 entries         Showing 1 to 3 of 3 entries         First         Previous         1         Next | ondone, ond    | nt / Diluent 0  | t 0.9% So        | odium (                   | Chloride-P            | fizer 10 mL/v       | ial          |                                  |                   |             |            |
|----------------------------------------------------------------------------------------------------|----------------|-----------------|------------------|---------------------------|-----------------------|---------------------|--------------|----------------------------------|-------------------|-------------|------------|
| DILU123         2022/06/30         60         40         -20.0         Administered         V         P           Showing 1 to 1 of 1 entries         Showing 1 to 3 of 3 entries         First         Previous         1         Next                                                                                                    | lumber Ex      | en Exp Dat      | ate≑ Qu          | uantit <u>v</u><br>n Hand | Physical<br>Inventory | Adjustment<br>(+/-) | Category     | Reason                           | Funding<br>Source | Inactive    | Add<br>Row |
| Showing 1 to 1 of 1 entries Showing 1 to 3 of 3 entries First Previous 1 Next                                                                                                    | .U123 202      | 2022/06/        | 6/30             | 60                        | 40                    | -20.0               | Administered | <ul> <li>Administered</li> </ul> | ✓ P               |             | +          |
| Showing 1 to 3 of 3 entries                                                                                                    | ng 1 to 1 of 1 | o 1 of 1 entrie | ries             |                           |                       |                     |              |                                  |                   |             |            |
|                                                                                                    | ng 1 to 3 of 3 | o 3 of 3 entrie | ries             |                           |                       |                     |              |                                  | First Previous    | 1 Next      | Last       |
| Print Reset                                                                                                    |                |                 |                  |                           |                       |                     |              |                                  | Print             | Reset 🕨     |            |
| Inventory Last Submitted: 2021/01/27 Submit Inv                                                                                                    | ory Last Sub   | ast Submitte    | <u>tted:</u> 202 | 21/01/27                  | 7                     |                     |              |                                  |                   | Submit Inve | entory     |
| Legend                                                                                                    | d              |                 |                  |                           |                       |                     |              |                                  | _                 |             |            |

### 5. Confirm the Inventory Last Submitted date has updated.

| • Ch      | ange      | s were s   | ubmitte             | d succes              | sfully.             |                           |                    |        |                    |               |              |
|-----------|-----------|------------|---------------------|-----------------------|---------------------|---------------------------|--------------------|--------|--------------------|---------------|--------------|
| Reconci   | le Inve   | ntory      |                     |                       |                     |                           |                    |        |                    |               |              |
| Show 10   | ✓ er      | itries     |                     |                       |                     |                           | s                  | earch: |                    |               |              |
| Collap    | se All    |            |                     |                       |                     | Vaccine Description A     |                    |        |                    |               |              |
| 🔹 cov     | 'ID-19 E  | NT162b2    | - mRNA /            | COVID-19              | BNT162b2 -          | mRNA 5 dose/vial/pkg      |                    |        |                    |               |              |
| Lot Num   | ber¢ E    | xp Date‡   | Quantity<br>on Hand | Physical<br>Inventory | Adjustment<br>(+/-) | Category                  | Reason             |        | Funding<br>Source  | Inactive      | Add<br>Row   |
| T3ST12    | 3 20      | 21/05/30   | 15                  |                       | 0.0                 | No Category Require 🗸     | No Reason Required | ~      | P                  |               | +            |
| Showing 1 | to 1 of   | 1 entries  |                     |                       |                     |                           |                    |        |                    |               |              |
| 🔹 cov     | 'ID-19 n  | RNA 127    | 3 - mRNA            | / COVID-19            | 9 mRNA 127          | 3 - mRNA 10 dose/vial/pkg |                    |        |                    |               |              |
| Lot Num   | ber¢ E    | xp Date‡   | Quantity<br>on Hand | Physical<br>Inventory | Adjustment<br>(+/-) | Category                  | Reason             |        | Funding<br>Source  | Inactive      | Add<br>Row   |
| 987T3S    | T 20      | 21/04/30   | 80                  |                       | 0.0                 | No Category Require 🗙     | No Reason Required | ~      | P                  |               | +            |
| Showing 1 | to 1 of   | 1 entries  |                     |                       |                     |                           |                    |        |                    |               |              |
| 🕲 Dilu    | ent / Dil | luent 0.9% | Sodium (            | Chloride-P            | fizer 10 mL/        | vial                      |                    |        |                    |               |              |
| Lot Num   | ben. E    | xp Date‡   | Quantity<br>on Hand | Physical<br>Inventory | Adjustment<br>(+/-) | Category                  | Reason             |        | Funding<br>Source  | Inactive      | Add<br>Row   |
| DILU12    | 3 20      | 22/08/30   | 40                  |                       | 0.0                 | No Category Require 🗙     | No Reason Required | ~      | P                  |               | +            |
| Showing 1 | to 1 of   | 1 entries  |                     |                       |                     |                           |                    |        |                    |               |              |
| Showing 1 | to 3 of   | 3 entries  |                     |                       |                     |                           | Fi                 | rst Pr | revious 1<br>Print | Next<br>Reset | Last<br>Save |
| Inventory | Last Su   | ubmitted:  | 2021/01/28          |                       |                     |                           |                    |        | S                  | ubmit Inve    | entory       |
| F         | ublic Lo  | ots        |                     |                       |                     |                           |                    |        |                    |               |              |
|           | xpired    | Vaccines   |                     |                       |                     |                           |                    |        |                    |               |              |
|           | xpires i  | n 30 days  | or less             |                       |                     |                           |                    |        |                    |               |              |

**Note:** Pharmacies MUST receive transfers in AVI **the day of physically receiving COVID vaccine or diluent** in order to reconcile inventory properly.